## GOOGLE CLASSROOM

## 1° accesso alunni alla G-Suite dell'Istituto

| · · · · · · · · · · · · · · · · · · ·                                                                                                    |                                                                                                    |
|----------------------------------------------------------------------------------------------------|----------------------------------------------------------------------------------------------------|
| Si può accedere dal portale del nostro istituto:                                                                                                    | A C C E S S O<br>G Suite for Education<br>MANZONI-RADICE                                                                                                    |
| Ci si può connettere da <b>Smatphone</b> e <b>Tablet</b><br>scaricare l'APP "Google Classroom"                                                                                                    | Google Classroom                                                                                                    |
| Da computer<br>Si può accedere digitando nella barra degli<br>indirizzi →                                                                                                    | classroom.google.com                                                                                                    |
| Username<br>Regola generale: Prima il cognome e poi il nome<br>di battesimo con il punto interposto. Tutto<br>minuscolo, senza spazi, senza accenti, senza<br>apostrofi.                                                                      | cognome.nome@scuolaradice.it                                                                                                    |
| Esempio di <u>username</u> per alunno con più nomi<br><b>ROSSI Marco</b>                                                                                                    | rossi.marco@scuolaradice.it                                                                                                    |
| Esempio di <u>username</u> per alunno con più nomi<br><b>ROSSI Marco Antonio Pio</b>                                                                                                    | rossi.marcoantoniopio@scuolaradice.it                                                                                                    |
| Esempio di <u>username</u> per alunno che si chiama<br><b>DE LUCA Marco</b>                                                                                                    | deluca.marco@scuolaradice.it                                                                                                    |
| Esempio di <u>username</u> per alunno che si chiama<br><b>CARITÀ Marco</b>                                                                                                    | carita.marco@scuolaradice.it                                                                                                    |
| Esempio di <u>username</u> per alunno che si chiama<br><b>D'ALOIA Marco</b>                                                                                                    | daloia.marco@scuolaradice.it                                                                                                    |
| Password del 1° accesso (uguale per tutti)                                                                                                    | (Chiedi a Dora Ricco)                                                                                                    |
| La prima volta che si accede, dopo aver accettato<br>le condizioni di <i>Google</i> per l'utilizzo di <i>Classroom</i> ,<br>vi verrà richiesto l'inserimento di una<br><b>nuova password</b> (personale) da ricordare e da<br>tenere segreta. | Correction Constraints of the Constraints of the Co |
| Se vi verrà richiesto di scegliere il ruolo, dovrete<br>selezionare la figura a sinistra<br>" <b>SONO UNO STUDENTE</b> ".                                                                                                    |                                                                                                    |
| Troverete una cartella per ogni corso (materia).<br>Per ogni corso dovrete accettare l'invito per<br>l'iscrizione.                                                                                                    | Direction Configuration 2014 Direction 2014 (Direction 2014) Direction 2014 (Direction 2014) Direction 2014 (D                                                                                                    |